## Registration Guide – New Clients

1. Click Find a Class.

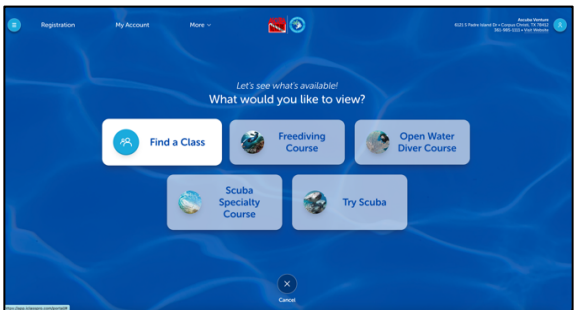

2. Click on an Open Class that fits your schedule.

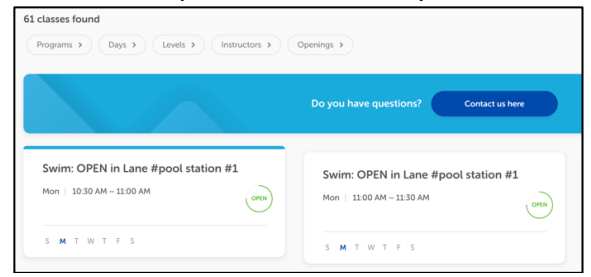

## 3. Click Select Students.

|             | Class Details               |  |  |
|-------------|-----------------------------|--|--|
| Swim: OP    | EN in Lane #pool station #1 |  |  |
|             | Select Students             |  |  |
|             | Open for Enroliment         |  |  |
|             | Details                     |  |  |
| Schedule:   | Mon   10:30 AM - 11:00 AM   |  |  |
| Instructor: | Noemi Lujano                |  |  |
| Program:    | Swim                        |  |  |
| Zone:       | pool station #1             |  |  |
| Level:      | OPEN                        |  |  |
| Tuition:    | \$37.50                     |  |  |
|             |                             |  |  |

4. Select No, create account.

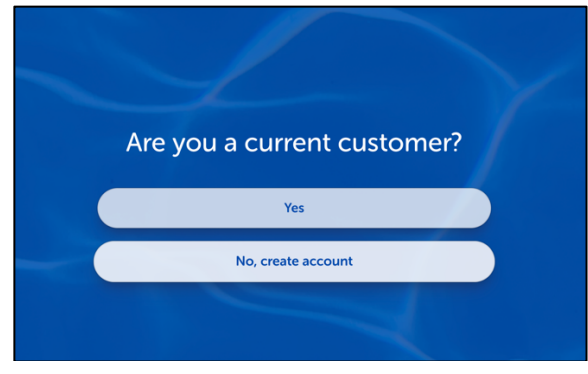

5. Enter in valid email address (this will be login ID) and certify age. Click Submit.

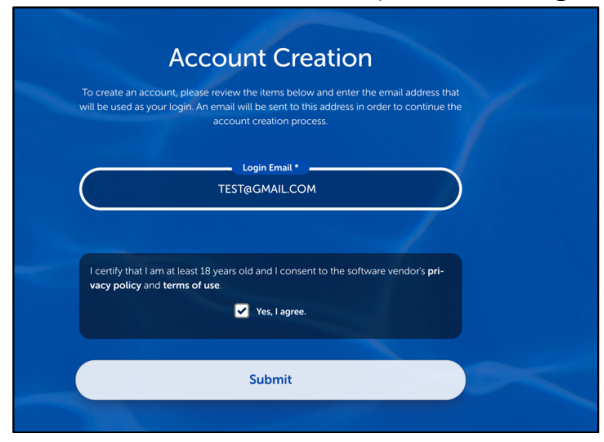

6. You will get an email with a verification code.

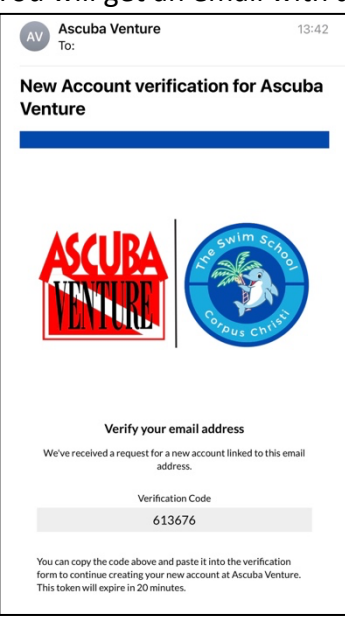

7. Enter in the verification code from email.

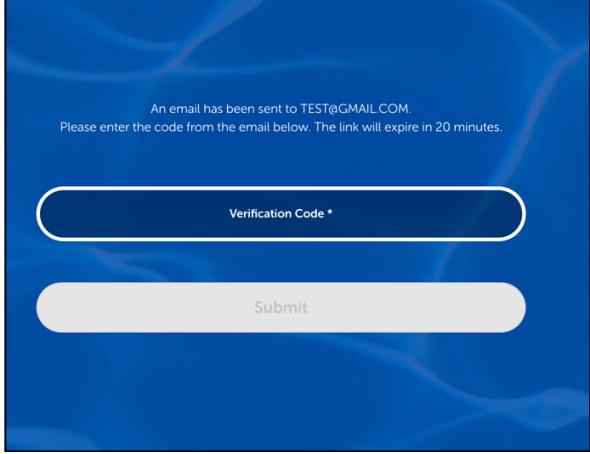

8. Follow prompts to complete personal information to finish registration.

## **Finish Enrollment**

9. After you have completed entering your information you will be prompted to create a Student under your account. Click Yes, Create a Student.

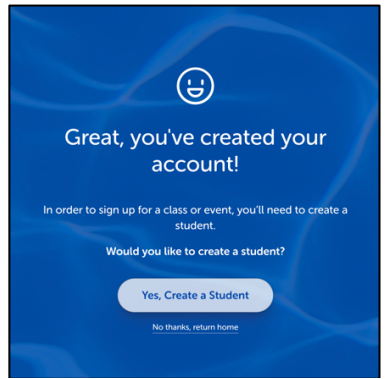

10. Enter in Swimmer's Information and click Save.

| General mormation                         |                                    |           |  |
|-------------------------------------------|------------------------------------|-----------|--|
| Name: *                                   | Test                               | Swimmer   |  |
|                                           | FIRST NAME                         | LAST NAME |  |
| Date of Birth: *                          | 02 V 02 V 2019 V<br>MONTH DAY YEAR |           |  |
| Gender: *                                 | Male 🖲 Female                      |           |  |
| Allergies / Special Health<br>Conditions: | Yes 🖲 No                           |           |  |

11. Once you have saved the swimmer you wish to enroll you can complete enrollment into the class and add the class to your cart to complete payment information.

| New Enrollment                    |                 |        |  |  |
|-----------------------------------|-----------------|--------|--|--|
|                                   |                 |        |  |  |
| Swim: OPEN in Lane #              | pool station #1 |        |  |  |
| Enrolling Student:                | ✓ Test Swimmer  |        |  |  |
| Anything else we need to<br>know? |                 |        |  |  |
|                                   |                 |        |  |  |
|                                   |                 |        |  |  |
|                                   |                 | Canaal |  |  |

12. Go to cart and complete check out by saving a card on file. Please note a reoccurring form of payment is required to be saved in order to complete registration.